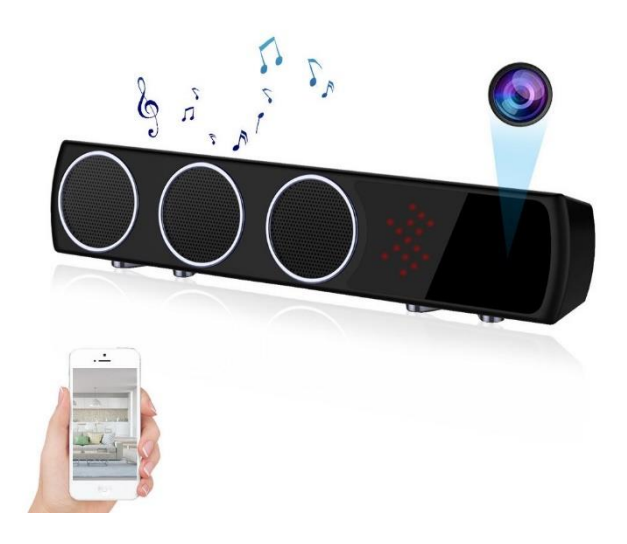

UWAGA! Staraj się trzymać kamerę w odległości nie większej niż 10 metrów od routera WIFI. Dzięki temu będziesz mieć pewność że zasięg sieci pozwoli optymalne działanie urządzenia i dobry obraz kamery.

W przypadku nagrywania obrazu na kartę SD upewnij się że karta posiada minimalną klasę zapisu na poziomie 10.

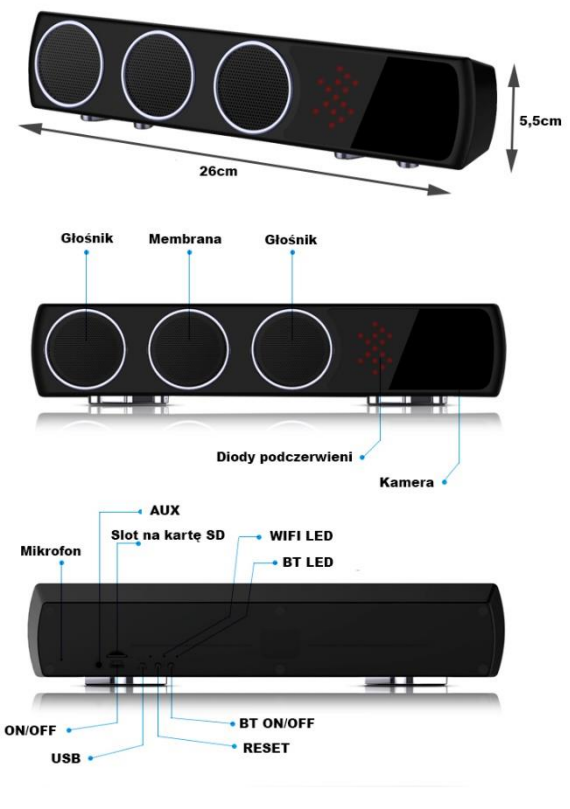

# Specyfikacja

| Piksele                             | 5 milionów              |
|-------------------------------------|-------------------------|
| Rozdzielczość                       | 1080P                   |
| Format nagrań                       | PES                     |
| Liczba klatek na sekundę            | 25                      |
| Kąt widzenia kamery                 | 160                     |
| Zasięg detekcji ruchu               | 6 metrów w lini prostej |
| Minimalne oświetlenie               | 1 LUX                   |
| Moc                                 | 15W                     |
| Czas ciągłego narywania             | 24 Godziny              |
| Kompresja obrazu                    | H.256                   |
| Zasięg nagrań                       | 5m²                     |
| Pobór energii                       | 260mA - 5V              |
| Temperatura przechowywania          | Od -20 do 80 st C.      |
| Temperatura pracy                   | Od -10 do 60 st C.      |
| Dopuszczalna Wilgotność             | 15-85% RH               |
| Typ karty pamięci                   | Karta SD                |
| Maksymalna wielkość karty pamięci   | 128GB                   |
| Oprogramowanie                      | POTPlayer               |
| System operacyjny (mobilny)         | Android/IOS             |
| Maksymalna ilość osób obserwujących | 1                       |

## Instalacja Aplikacji

a. Zeskanuj poniższy kod QR, odpowiednio dla systemu IOS lub Android. b. Wyszukaj "eccam" w sklepie Google Play, lub Apple Store.

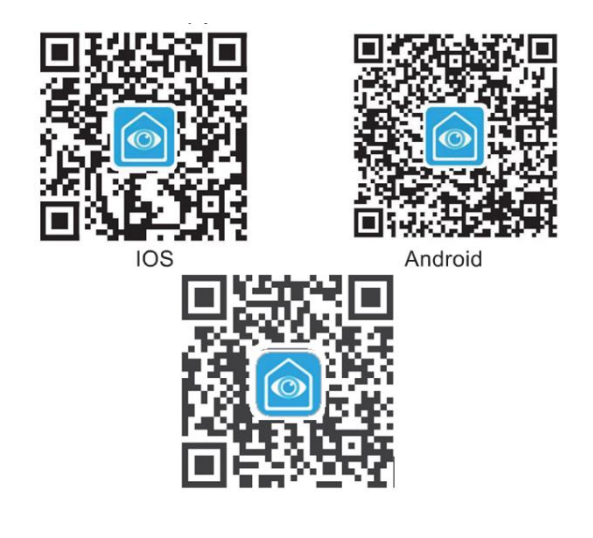

# Podłączenie kamery do aplikacji.

1. Naciśnij przycisk "R" znajdujący się na tylnej części kamery.

2. Po około 10 sekundach niebieska dioda powinna zacząć migać

3. Po kolejnych 5 sekundach usłyszysz krótki sygnał dźwiękowy. Oznacza to że kamera jest gotowa do połączenia.

4. Otwórz aplikację eccam.

Uwaga! Upewnij się że telefon komórkowy jest podłączony do sieci WIFI do której ma zostać podłączona kamera.

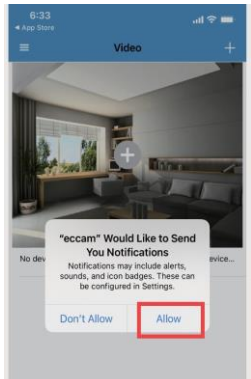

## 5. Naciśnij "+" i wybierz "Configure WIFI to add device"

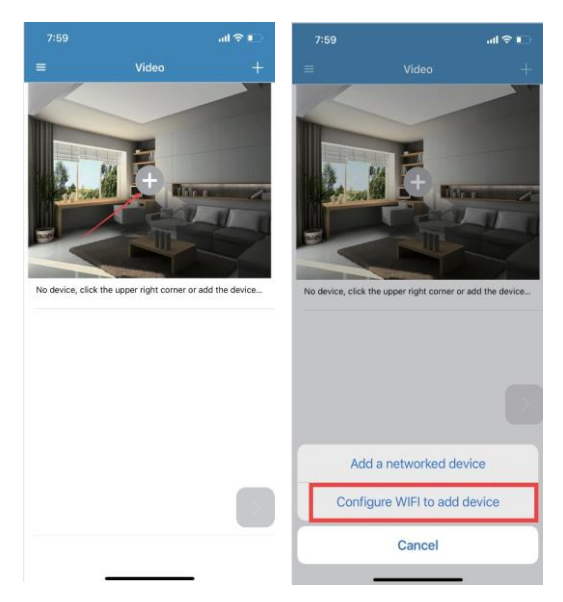

#### 6. Wciśnij "Allow while using app" oraz "next" aby przejść do kolejnego kroku.

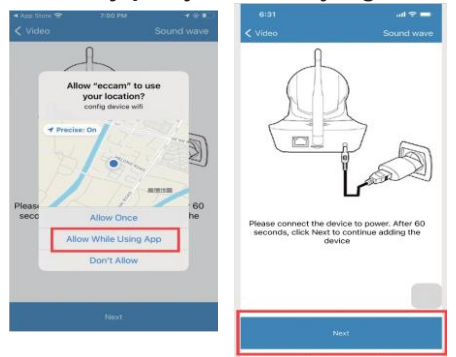

#### 7. Aby kontynuować wciśnij "Next", zostaniesz przeniesiony do menu ustawień telefonu.

|       |                   |                                 | < Settings eccam                 |               |
|-------|-------------------|---------------------------------|----------------------------------|---------------|
|       | ¢ 10.41           | • 0                             |                                  |               |
|       | PC                | • ①                             | Location                         | While Using 3 |
|       |                   |                                 | Local Network                    | •             |
|       | DUNK DR-818       |                                 | Siri & Search                    | 3             |
|       |                   |                                 | Notifications                    |               |
| "IPC_ | _xxx" and back to | onone WI-Fi to<br>APP interface | Background App Refres            |               |
|       |                   |                                 | Wireless Data<br>M AN & Calleler |               |
|       |                   |                                 | PREFERRED LANGUAGE               |               |
|       |                   | _                               | Language                         | English 3     |
|       | The WI-Fi now: M  | EBCI IEV 923                    |                                  |               |

8. Otwórz ustawienia sieci WIFI, i znajdź kamerę pod nazwą: IPC\_PPCS - \*\*\*\*\*\*\*\*\*\*, a następnie połącz się z nia. Może pokazać się informacja "Internet może być niedostępny". Po połączeniu się z siecią WIFI kamery, wróć do aplikacji naciskając strzałkę "<eccam" w lewym górnym rogu.

| 6:34<br>•eccam                                                               | ul 46 🔳      | 6:35<br>▲eccam                             | ull 46 🔳           |
|------------------------------------------------------------------------------|--------------|--------------------------------------------|--------------------|
| K Settings WLAN                                                              |              | Settings WLAN                              |                    |
| WLAN                                                                         | 0            |                                            |                    |
| IPC_PPCS-018743-FWUXC                                                        | <b>?</b> (j) | WLAN                                       |                    |
| MY NETWORKS                                                                  |              | IPC_PPCS-018743-FWUXC<br>Unsecured Network | <del>?</del> (j    |
| MERCURY_5G_923                                                               | • • (j       | MY NETWORKS                                |                    |
|                                                                              |              | MERCURY_923                                | a 🗢 🛈              |
| Unable to join the network                                                   |              | OTHER NETWORKS                             |                    |
| If your network security is managed b                                        |              | 503-1                                      | a 🗟 🛈              |
| 5G Address"), you may need to turn off<br>Private WLAN Address or modify you | ÷ (1)        | 5G-C412                                    | a 🗟 🛈              |
| Atl network settings.                                                        | <b>?</b> (j) | @SINOKING思科                                | <b>a</b> ₹ (j)     |
| Atł OK                                                                       | <b>?</b> (j) | A 415                                      |                    |
| C412                                                                         | • ? (j)      | A4ID                                       | • • ①              |
| ChinaNet-PaMW                                                                |              | Athom_5G                                   | <b>₽</b> ♥ (j)     |
|                                                                              |              | athom_mdev_test1                           | a 후 🛈              |
| ChinaNet-URRa                                                                | ê ≑ (j)      | AthomTEST                                  | a 🗢 🕕              |
| ChinaNet-ZvAt                                                                | • • (j       | aWiFi                                      | <b>≜</b> ₹ (j)     |
| HUAWEI-03YHY3                                                                | • ? (1)      | C/112                                      |                    |
| huicai-2.4G                                                                  | • • (i)      | 0412                                       | • • •              |
|                                                                              |              | ChinaNet-5751                              | ₽ <del>?</del> (j) |

9. Po powrocie do aplikacji, wybierz domową sieć WIFI i wpisz poprawne hasło.

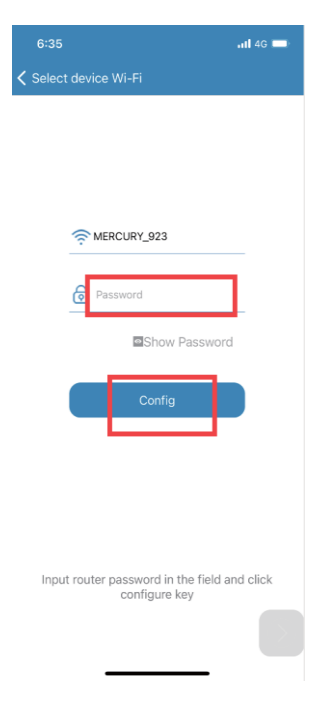

Po przejściu całej procedury, kamera po około minucie, powinna wyświetlić się jako ONLINE.

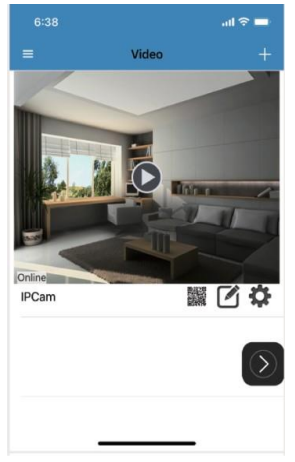

Uwaga! Aplikacja może zapytać cię o hasło do kamery.

Domyślnym hasłem jest "admin".

Można je zmienić podczas logowania do kamery.

## Menu

Udostępnianie nagrania

Możesz udostępniać obraz z kamery innym osobom.

Naciśnij na ikonę ustawień. Pod podglądem z kamery nzjaduje się kod QR. Gdy inna osoba posiadająca aplikację go zeskanuje, uzyska dostęp do podglądu z kamery.

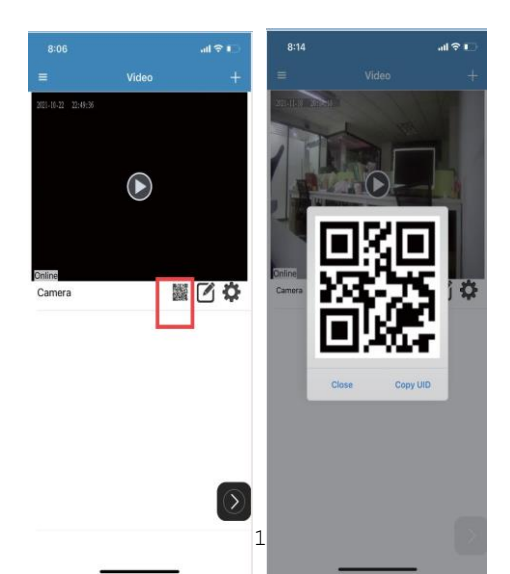

## Połączenie poprzez kod QR.

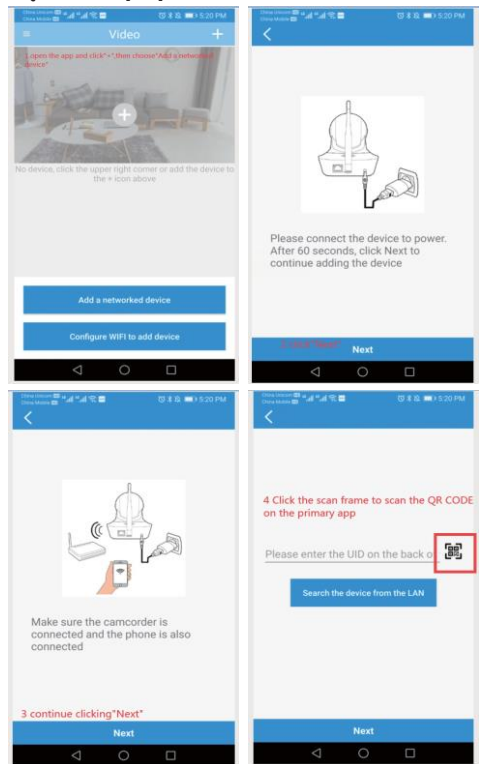

- 12 -

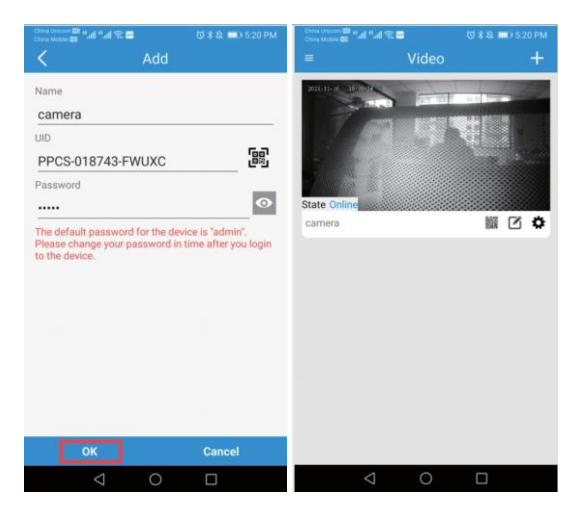

Podstawowe funkcje.

# Device record setting – ustawienia nagrywania

Alarm setting – ustawienia alarmów.

Night mode time setting – ustawienia nagrywania w trybie nocnym.

| 8:09                    | ont≎ ⊫o | 8:10         | al 🗢 📭                 |
|-------------------------|---------|--------------|------------------------|
| K Back                  |         | K Back       | Save                   |
| Device record settings  | >       | Record Ena   |                        |
| Wireless network        | >       |              |                        |
| Alarm settings          | >       | State        | Valid                  |
| Device clock            | >       | Automatic    |                        |
| Device infomation       | >       |              |                        |
| Night mode time setting | >       | Capacity     | 3817 MB                |
|                         |         |              |                        |
|                         |         | Remaining ca | 857 MB                 |
|                         |         |              |                        |
|                         |         | Record strea | Main stream Sub stream |
|                         |         |              |                        |
|                         |         | F            | ormat                  |
|                         |         |              |                        |

- 14 -

| 8:11<br>Alarm setting for motion de<br>C Back | utl 🗢 🕞<br>tection<br>Save | 8:12<br>< Back | night vi | sion setti | ng    | al ବ 🗈 |
|-----------------------------------------------|----------------------------|----------------|----------|------------|-------|--------|
|                                               |                            |                |          | Start tin  | ne    |        |
| Enabe                                         |                            |                |          |            |       |        |
|                                               |                            |                | 10       | 58         |       |        |
| Sensitivity                                   | 6 4                        |                | 11       | 59         |       |        |
| oundarity                                     | ũ <b>t</b>                 |                | 12       | 00         | AM    |        |
|                                               |                            |                | 1        | 01         | PM    |        |
|                                               |                            |                | 2        | 02         |       |        |
| Alarm capture                                 |                            |                |          |            |       |        |
|                                               |                            |                |          | End tim    | e     |        |
|                                               |                            |                |          |            |       |        |
|                                               |                            |                | 10       | 58         |       |        |
|                                               |                            |                | 10       | 00         | A     |        |
|                                               |                            |                | IZ       | 00         | AM    |        |
|                                               |                            |                | 1        | 01         | PM    |        |
|                                               |                            |                | 3        | 02         |       |        |
|                                               |                            |                |          |            |       |        |
|                                               |                            |                | Ope      | n          | Close |        |
|                                               |                            |                |          |            |       |        |
|                                               |                            |                | _        |            |       |        |

# Możesz zmienić nazwę kamery, oraz usunąć ją z aplikacji poprzez naciśnięcie ikony 🗹

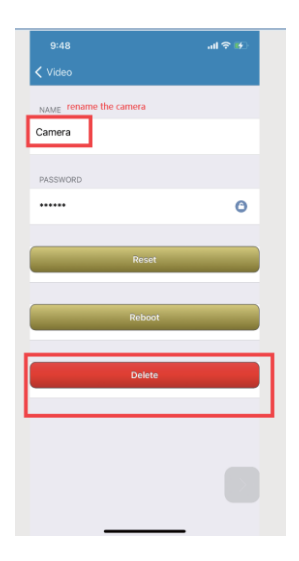